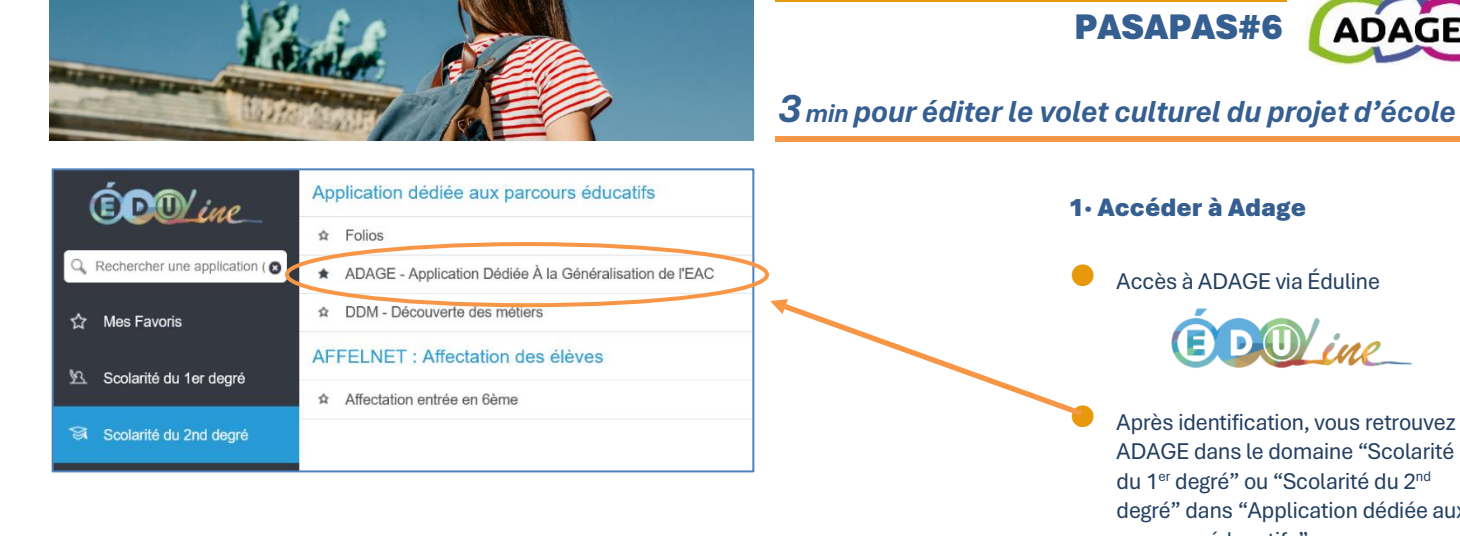

| ADAGE | Etablissement - Projets EAC -                                                                                                  | Aide 👻 Mon compte                                                                                                    | RÉDACTEUR DE PROJET - E.P.PU<br>Dél | CONNEXION 🕞 |
|-------|----------------------------------------------------------------------------------------------------|----------------------------------------------------------------------------------------------------|-------------------------------------|-------------|
| ζ     | Volet culturel du projet d'école<br>Gestion des eleccos prévisionnelles<br>Gestion des classes réelles<br>Édition de documents | Bienvenue dans l'application ADAGE<br>Application Dédiée A la Généralisation de l'Éducation artistique et culturelle |                                     | elle        |
|       |                                                                                                    | Consulter les documents de prise en main de la nouvelle version d'ADAGE su                                           | Je renseigne mes proje              | its >       |

## ADAGE Etablissement - Projets EAC - Aide - Mon compte Volet culturel du projet d'école 2023-2024 Projets à l'initiativ de l'établissement 1 Ŧ Informations établissement : E.P.PU 03 21 Directeur : M. eur(s) référent(s) culture : (i) Ø Œ Axes du volet culturel : (i)

1. Permettre aux élèves de développer leurs compétences culturelles, citoyennes et leur éducation à la santé

ment à la réussite d'une réali

rer et coopérer collecti

Accès à ADAGE via Éduline

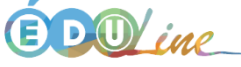

Après identification, vous retrouvez ADAGE dans le domaine "Scolarité du 1<sup>er</sup> degré" ou "Scolarité du 2<sup>nd</sup> degré" dans "Application dédiée aux parcours éducatifs"

## 2. Accéder à la page du volet culturel du projet d'école

Dans le menu "Établissement" cliquer sur "Volet culturel du projet d'école"

## 3. Compléter les éléments du volet culturel

- Vous pouvez modifier ou compléter les informations générales :
  - Référent(s) culture √
- Axes du volet culturel
- Analyse de la situation
- Expression des besoins de formation

## 4. Télécharger le "Volet culturel du projet d'établissement"

Cliquer pour télécharger le document reprenant les informations générales et l'ensemble des enseignements, actions et projets déclarés pour chacune des classes de l'école.